## 【型番】WN-SX300FR Wi-Fiルーター

# セットアップ ガイド

#### MANU000842

はじめにお読みください

## リモートメンテナンス機能利用規約

リモートメンテナンス機能(以下「本機能」といいます)とは、本製品のソフトウェアに更新があった場合に、自動でアップデートをする機能です。「更 新」とは、株式会社アイ・オー・データ機器(以下「当社」といいます)が、自動的にソフトウェアアップデートをする必要があると判断した場合をいい ます。更新がある場合は当社ホームページにてご案内いたします。なお、ソフトウェアダウンロードにより発生した通信費用はお客様のご負担となり ます。このことでパケット通信料超過による速度制限が発生する場合があります。

本機能では、お客様がご使用になっている製品の機器情報やネットワーク情報等の情報(以下「利用者情報」といいます)が当社のサーバーに通 知されることとなります。当社および当社委託先(プロパイダ事業者や保守業者等)では、本機能で取得した利用者情報を、より適切なリモートメン テナンスおよび製品・サービスの改善・向上等のために利用いたします。当該目的のため、利用者情報を用いて、遠隔操作により製品の設定変更や再 起動等をする場合もありますのでご了承ください。利用者情報につきましては、当社プライバシーポリシー(https://www.iodata.jp/privacy.htm) および当社アプリケーション・プライバシーポリシー(https://www.iodata.jp/privacy/idm.htm)にしたがって適切な管理をおこない、これらの プライバシーポリシーに記載された利用目的以外の用途では利用いたしません。

本機能は工場出荷時に有効になっています。本機能を必要とされない場合は、下記【無効にする方法】で本機能を無効にしてください。本機能を無 効にした場合、セキュリティ上の不具合を改善するような重要なソフトウェアの更新であっても、自動的にアップデートはおこなわれませんので、お

客様ご自身で定期的にソフトウェアアップデートをおこなってください。 お客様が本機能を利用する場合、本利用規約が適用されます。本利用規約は変更される場合がありますので、最新の利用規約を下記よりご参照 ください。

https://www.iodata.jp/update\_p.htm

【無効にする方法】

① 本製品の設定画面を開きます。(本紙裏面「設定画面の開き方」参照) ② [システム設定] メニューを開き、[ファームウェア] タブを開きます。

③[リモートメンテナンス機能]で[無効]を選択し、[設定]を押します。

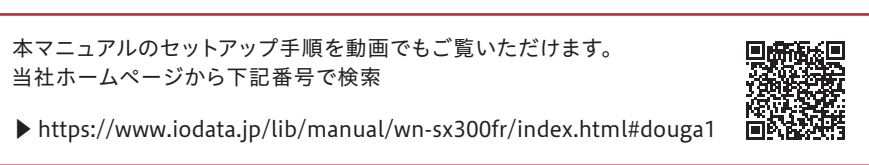

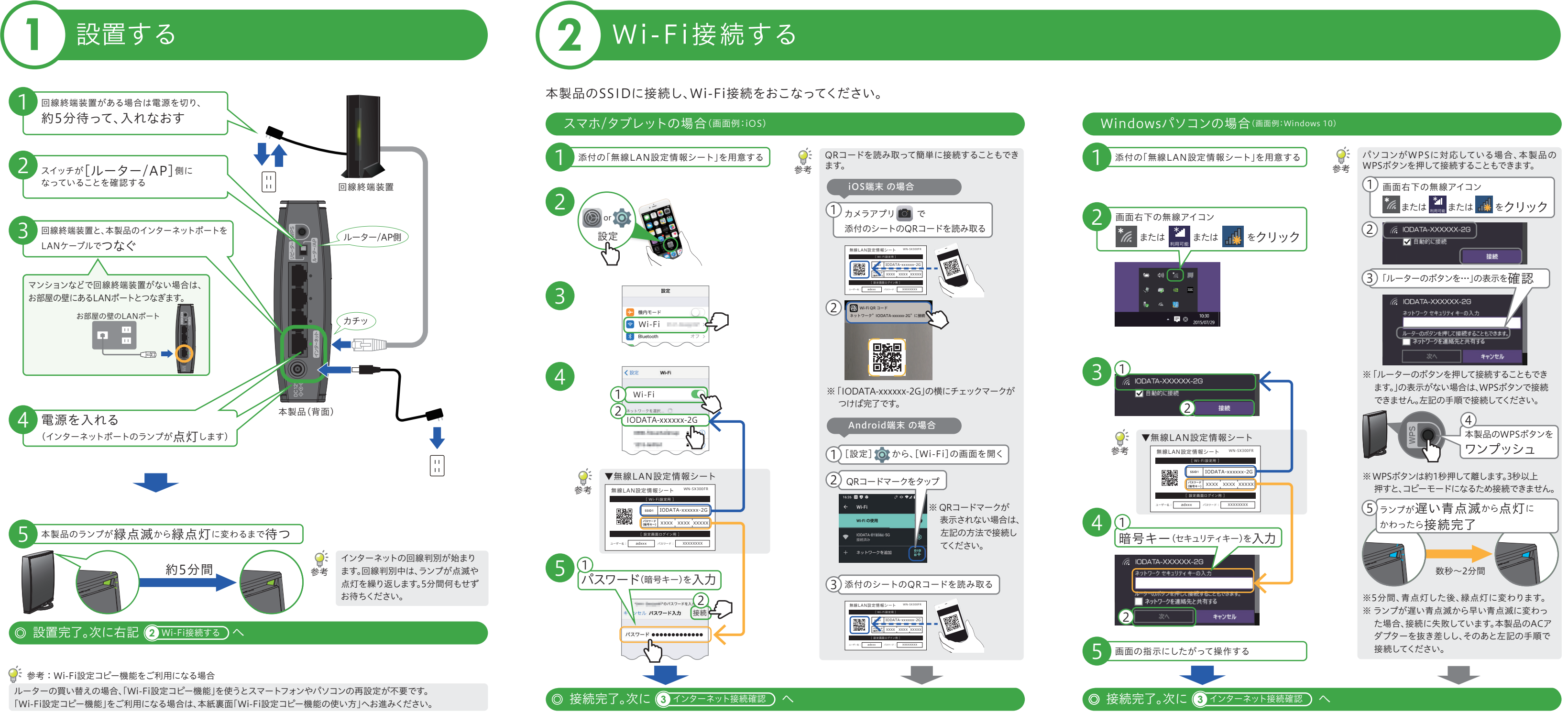

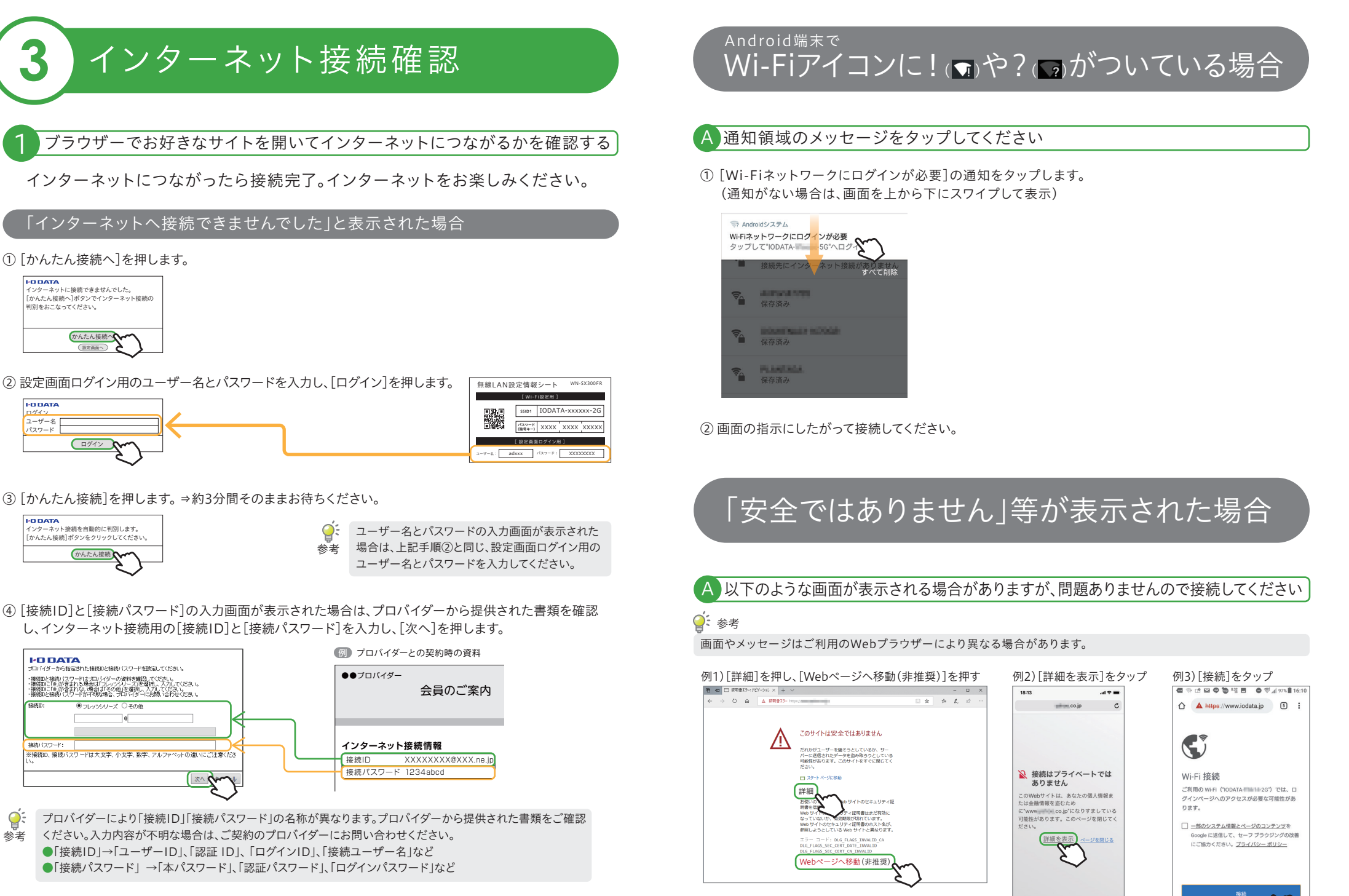

⑤ 設定完了後、任意のインターネットのページ(https://www.iodata.jp/など)を開いてください。インター ネットにつながれば、接続完了です。

## インターネットにつながらない場合

## A 本製品の電源を抜き差しして、電源を入れなおしてください

マンション等で、契約時にインターネット接続方法に関する資料が提供されている場合は、資料にしたがって 設定をおこなってください。資料がない場合や資料にしたがって設定をおこなってもインターネットに接続で きない場合は、契約元にご相談ください。

## A 下記の手順でインターネット回線の自動判別をおこなってください。

① スマートフォンの場合は、設定アプリ( 🎯 🔯 )を開きます。 ※パソコンの場合は手順③にすすんでください。

2 機内モードをONにして、Wi-Fiメニューから本製品のSSID「IODATA-xxxxxx-2G」に接続しなおします。

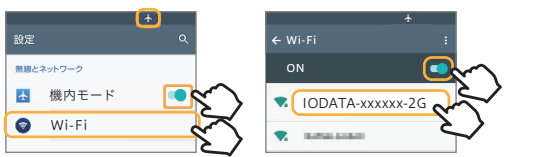

③ ブラウザーのアドレスバーに「192.168.0.1」を入力します。

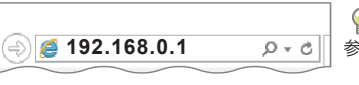

スマートフォン/タブレットの場合は、 ♀・0 参考 右のQRコードを読み込み"192.168.0.1"に アクセスすることもできます。

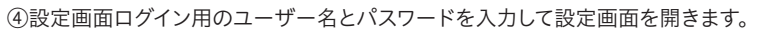

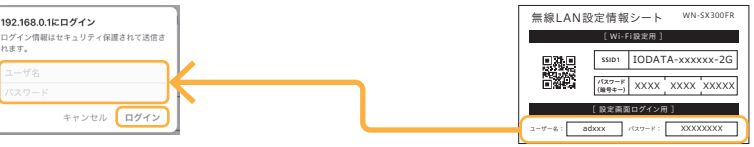

⑤[かんたん接続]メニューを開きます。

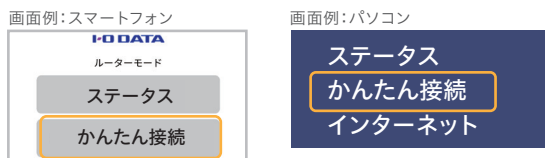

⑥[かんたん接続]ボタンを押し、画面の指示にしたがって設定をすすめてください。

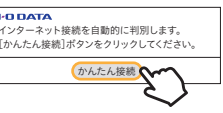

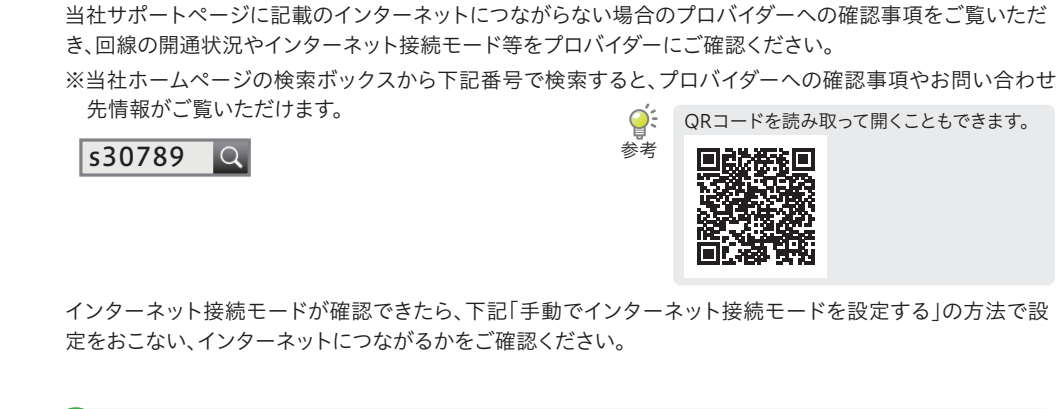

A プロバイダーに回線の開通状況やインターネット接続モードご確認ください

## A 手動でインターネット接続モードを設定してみてください

本製品の設定画面から、[インターネット(手動)]メニューを開き、プロバイダーから指定されたインターネッ ト接続モードに設定してインターネットにつながるかをご確認ください。

※詳しい設定手順は、下記URLよりご確認ください。

## https://www.iodata.jp/lib/manual/wn-sx300fr/index.html#p4\_1

QRコードを読み取って開くこともできます。

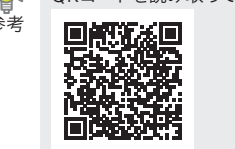

# 参考 Wi-Fi設定コピー機能の使い方

ルーターの買い替えなら、「Wi-Fi設定コピー機能」を使うとスマートフォンやパソコ ンの再設定が不要です。必要に応じてご覧ください。

💡 はじめにご確認ください

- 本機能では、既存のWi-Fiルーターの無線設定情報(SSIDと暗号キー)を、本製品にコピーします。
- 既存のWi-FiルーターにWPS機能が搭載されている必要があります。
- 既存のWi-Fiルーターの種類により、WPSボタンおよびランプの名前や動作が異なります。詳しくはWi-Fiルーターの取 扱説明書をご確認ください。
- 既存のWi-FiルーターとモデムをつないでいたLANケーブルは取り外しておいてください。 ● 既存のルーターに暗号化を設定していない場合は、本機能はご利用いただけません。本紙表面 ② Wi-Fi接続する の手順
- で接続してください。 ● PPPoE認証接続の場合は、プロバイダーの接続ⅠDと接続パスワードの設定が必要です。プロバイダーから提供された書 類をご用意ください。

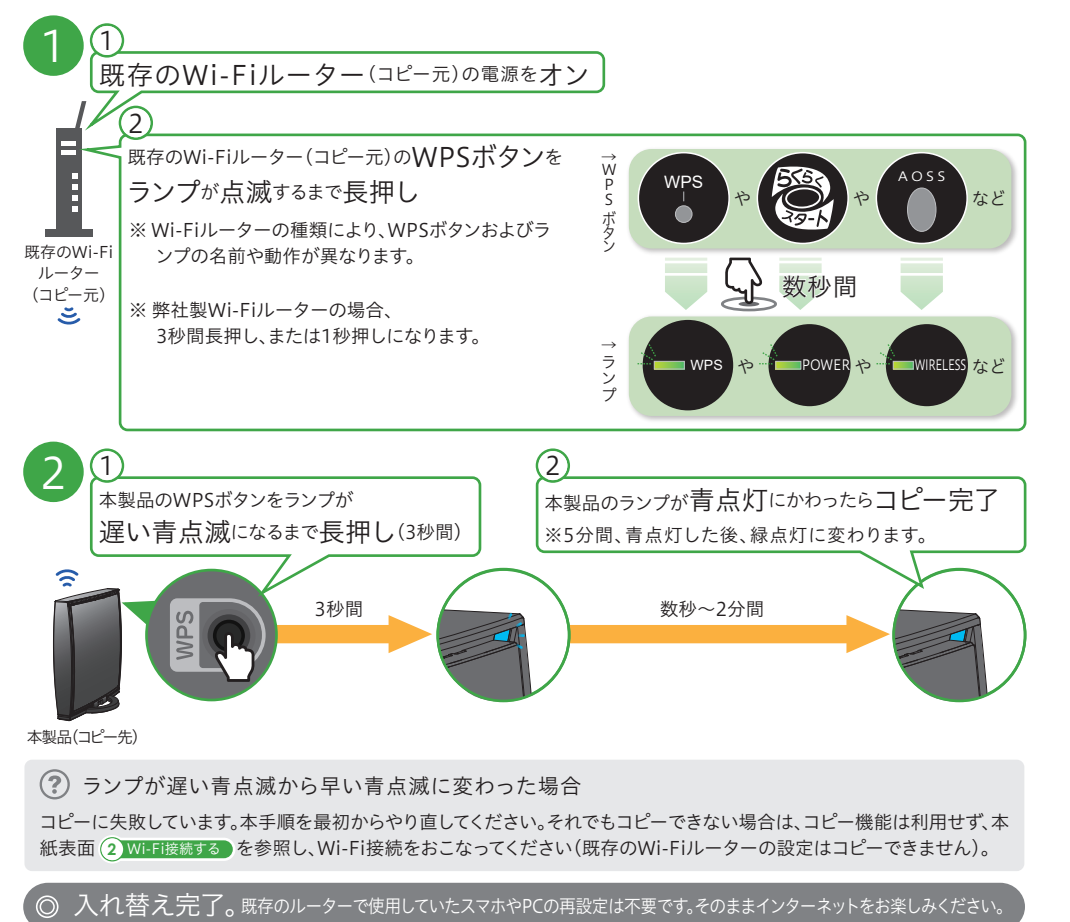

※Webブラウザー起動後に接続IDや接続パスワードの入力画面が表示された場合は、プロバイダーに提供された書類に記載 されているインターネット接続用の接続IDと接続パスワードを入力してください。

# 有線LAN接続する方法

## 以下の方法で本製品と端末をつないでください。

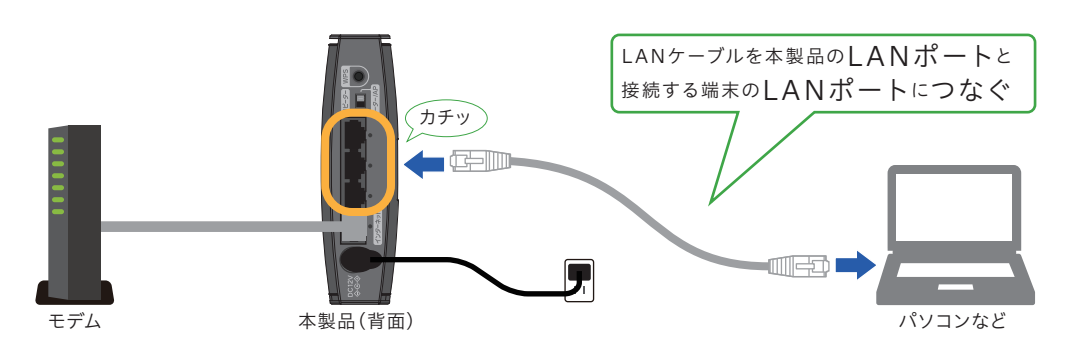

## 設定画面の開き方

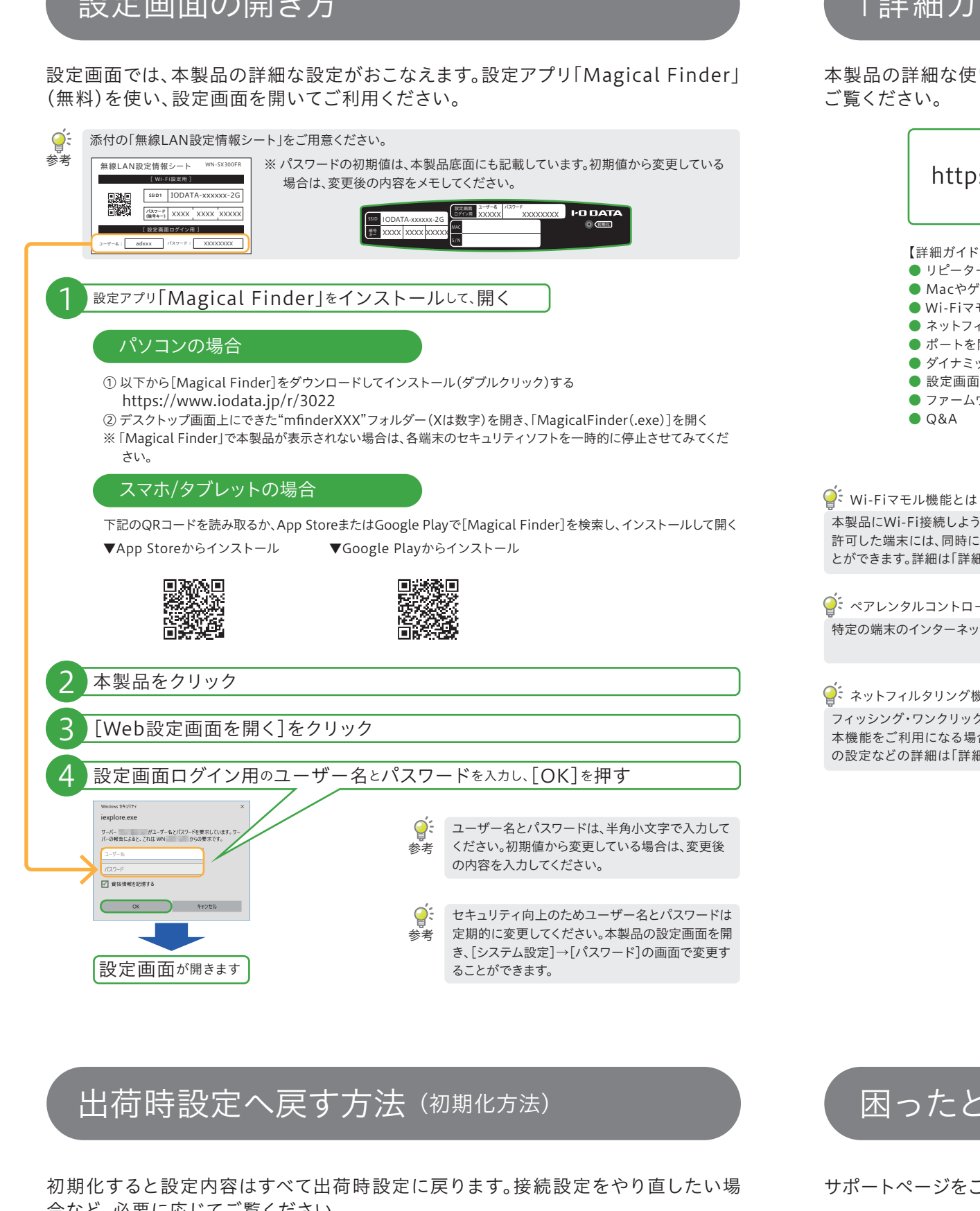

合など、必要に応じてご覧ください。

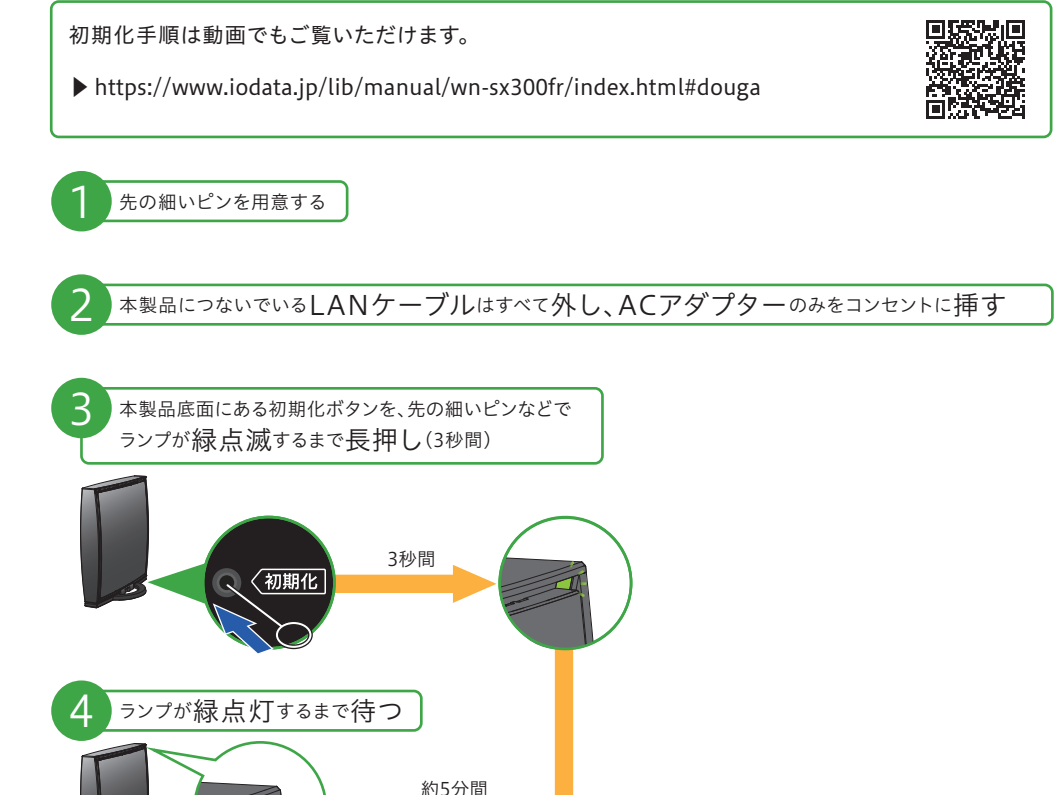

◎ 初期化完了

# 「詳細ガイド」の開き方

本製品の詳細な使い方や設定方法については、弊社Webページにて「詳細ガイド」を

# https://www.iodata.jp/p/180082

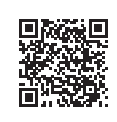

- 【詳細ガイドの内容(一部)】 ● リピーター(中継機)またはコンバーターとして利用する方法
- Macやゲーム機との手動接続方法
- Wi-Fiマモル機能の設定方法
- ネットフィルタリングやペアレンタルコントロールの設定方法
- ポートを開放する方法
- ダイナミックDNSサービス「iobb.net」を利用する方法 設定画面一覧
- ファームウェアのバージョンアップ方法
- Q&A

本製品にWi-Fi接続しようとしてきた端末(スマホやPC)の接続を管理者端末側で管理(許可・拒否)する機能です。また 許可した端末には、同時にペアレンタルコントロール機能の設定がおこなえ、併用することでセキュリティ効果を高めるこ とができます。詳細は「詳細ガイド」をご覧ください。

特定の端末のインターネットにつなげられる時間を設定(制限)する機能です。詳細は「詳細ガイド」をご覧ください。

## ♀ ネットフィルタリング機能とは

フィッシング・ワンクリック詐欺や有害サイトからの攻撃をブロックする機能です。 本機能をご利用になる場合は、別途ライセンスの購入が必要です。ライセンスの購入方法やネットフィルタリング機能 の設定などの詳細は「詳細ガイド」をご覧ください。

# 各部の名前と機能

## 

| WPSボタン                          |                                   | モード切り替えスイッチ |                            |                                                                        |
|---------------------------------|-----------------------------------|-------------|----------------------------|------------------------------------------------------------------------|
| 操作                              | 概要                                |             | スイッチ                       | 概要                                                                     |
| 短押(1秒)<br>長押(3秒)                | WPS接続を開始します。<br>Wi-Fi設定コピー機能を開始しま |             | ルーター/AP<br>(初期設定)          | ご利用環境にあわせてルーター/AF<br>(アクセスポイント)モードを自動的<br>に切り替えます。(通常、こちらでご<br>利用ください) |
| LANボート                          |                                   |             |                            | リピーター(中継機)モードでご利用                                                      |
| パソコンやハフ<br>LANケーブル <sup>-</sup> | "(ローカルネットワーク側)を<br>で接続するためのポートです。 | -9-/AP      | リピーター                      | になる際に設定します。<br>(設定方法は弊社Webページにて<br>「詳細ガイド」をご覧ください)                     |
| インターネッ                          | トポート                              |             |                            |                                                                        |
| FTTH/ADSL/<br>で接続するため           | /CATVモデムをLANケーブル<br>りのポートです。      |             | ※ モート切り作<br>の電源を入<br>ど本製品の | 当えスイッテを切り替えた後は、平製品<br>、れ直してください。また、その後、5分ほ<br>)電源を切らないでください。           |
| DC                              |                                   |             |                            |                                                                        |
| 添付のACアダ                         | プターを接続します。                        |             | LANランプ(                    | (緑色)                                                                   |
| 底面                              |                                   |             | 状態<br>点灯<br>リンク・           | 概要                                                                     |
| SSID、暗号キ                        |                                   |             | 消灯 リンク                     | 無し/LED消灯モード時                                                           |
| Wi-Fi接続時の<br>ロード)の出荷            | SSIDと暗号キー(パス<br>時設定を記載しています       | ♦€♦         | インターネッ                     | トランプ(緑色)                                                               |
| ノート/07山19                       |                                   |             | 状態                         | 概要                                                                     |
| SSID IODATA-XXXXXX-2G           |                                   |             | 点灯 リンクロ                    | <b>中</b>                                                               |
|                                 | 5/N                               |             | 消灯 リンク                     | 無し/LED消灯モード時                                                           |
| 設定画面ログ                          | ブイン用 しし                           | 初期化ボタン      | · · · · ·                  |                                                                        |
| 本製品の設定                          | 画面を開くための                          | ランプが緑点滅する   | るまで長押し(3)                  | 秒)すると、出荷時設定に戻すことがて                                                     |
| ユーザー名と                          | パスワードを記載                          | きます。        |                            |                                                                        |

- ※初期化方法は左記「出荷時設定へ戻す方法(初期化方法)」をご覧くだ

# ランプ

しています。

|             |   | 1八咫    | 19. 安                                                |
|-------------|---|--------|------------------------------------------------------|
|             | 緑 | 点灯     | 電源オン                                                 |
|             |   | 点滅     | 起動中/初期化中/ファームウェアアップデート中                              |
|             |   | 消灯     | 電源オフ/LED消灯モード時                                       |
|             | 4 |        | 400 m                                                |
|             | 巴 | <br>次態 | 【1111111111111111111111111111111111111               |
|             | 青 | 点灯     | WPS、またはWi-Fi設定コピー機能で接続成功(5分間、<br>青点灯した後、緑点灯に変わります)   |
|             |   | 遅い点滅   | WPSの接続設定中/Wi-Fi設定コピー機能でコピー中                          |
|             |   | 早い点滅   | WPS、またはWi-Fi設定コピー機能で接続に失敗(5分間早<br>い青点滅した後、緑点灯に変わります) |
|             |   | 消灯     | 電源オフ/LED消灯モード時                                       |
| ディングシュームション |   |        | 大割日を切切れし、切はから記器を応り抜けてください。(*                         |

※ ランプが緑⇔青に交互に点滅する場合は、通信できていません。本製品を初期化し、初めから設置をやり直してください。(左 記「出荷時設定へ戻す方法(初期化方法)」参照)

## 無線LAN設定情報シート

| 無線LAN設定情報シート WN-SX300FR                                                 | Wi-Fi設定用        | 概要                                                                                    |
|-------------------------------------------------------------------------|-----------------|---------------------------------------------------------------------------------------|
| Stol IODATA-xxxxxx-2G   IODATA XXXX   IOATA XXXX                        | SSID1           | 本製品のSSIDの出荷時設定です。Wi-Fi接続する際に使用します。<br>【初期値】IODATA-xxxxx-2G(xは英数字)                     |
| 【設定画面ログイン用】<br>ユーザー&: adoxx パスワード: XXXXXXXXXXXXXXXXXXXXXXXXXXXXXXXXXXXX | パスワード<br>(暗号キー) | パスワード(暗号キー)の出荷時設定です。Wi-Fi接続する際に<br>パスワード欄やセキュリティキー欄に入力して使用します。半角<br>数字(13桁)で入力してください。 |
|                                                                         | QR⊐−ド           | カメラアプリやQRコードリーダーアプリを使って、スマートフォン/<br>タブレットをWi-Fi接続する際に使用します。                           |
|                                                                         | 設定画面ログイン用       | 概要                                                                                    |
|                                                                         | ユーザー名           | 本製品の設定画面を開く際に使用します。<br>【初期値】adxxx(xは英数字)                                              |
|                                                                         | パスワード           | 本製品の設定画面を開く際に使用します。<br>【初期値】半角小文字の英数字8桁                                               |

# スタンドの取り付け/取り外し方

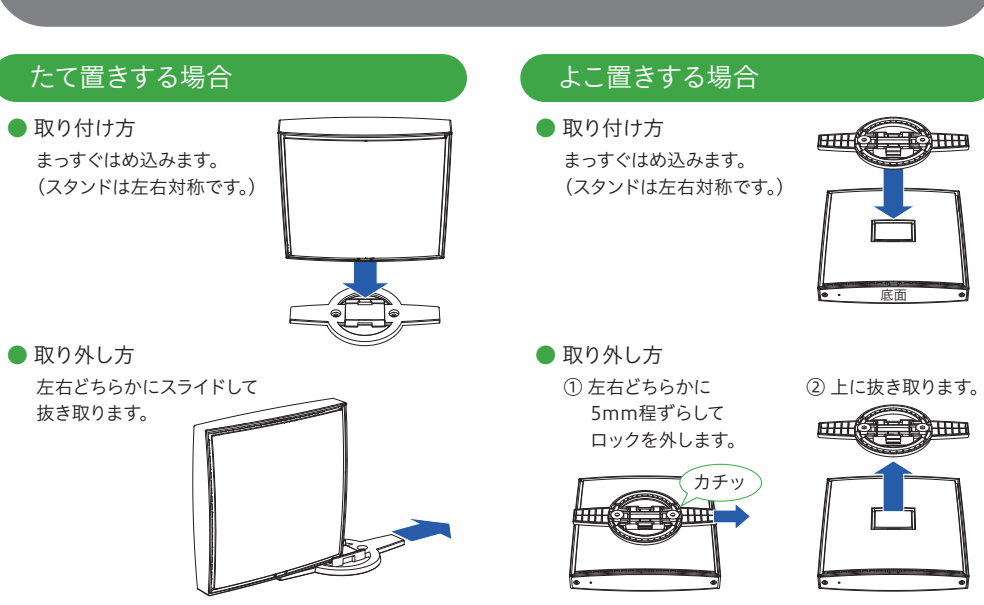

## 原を入れ直してください。また、その後、5分ほ

| ど本製品の電源を切らないでください。 |                 |  |  |  |  |  |
|--------------------|-----------------|--|--|--|--|--|
| ANランプ(緑色)          |                 |  |  |  |  |  |
| 犬態                 | 概要              |  |  |  |  |  |
| 点灯                 | リンク中            |  |  |  |  |  |
| 肖灯                 | リンク無し/LED消灯モード時 |  |  |  |  |  |
| インターネットランプ(緑色)     |                 |  |  |  |  |  |

- ,(3秒)すると、出荷時設定に戻すことがで
- ※初期化した際は、5分ほど本製品の電源を切らないでください。
- さい。

# 困ったときには

## サポートページをご覧ください。

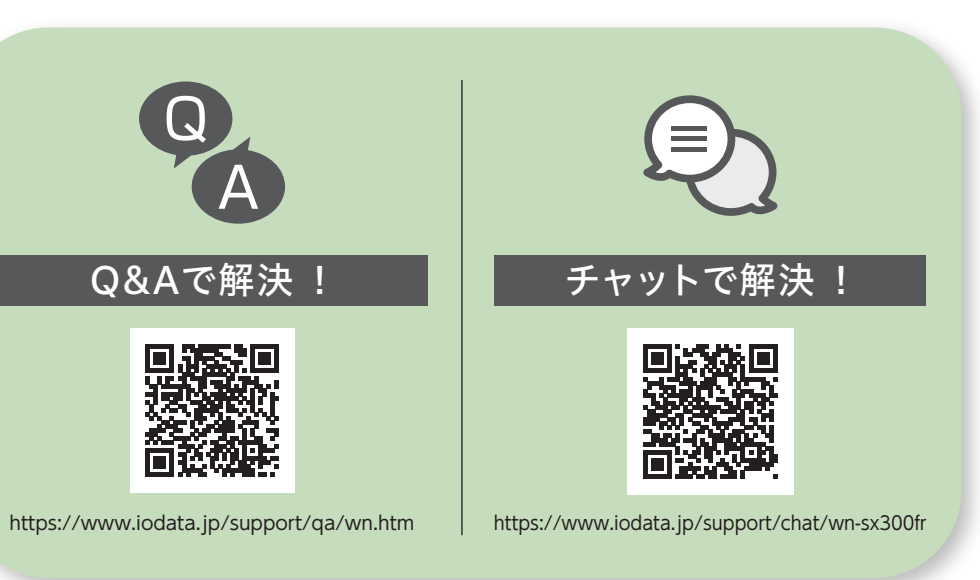

【マニュアルアンケートはこちら】 よりよいマニュアル作りのためアンケート にご協力願います。

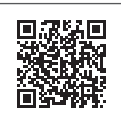